# Systèmes d'Information des Services Publics d'Eau et d'Assainissement

Version logiciel : 3.3 Mise à jour fiche : 08-2018 Cible : Collectivités

### **SE CONNECTER SUR SISPEA**

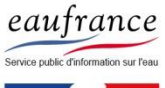

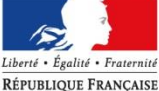

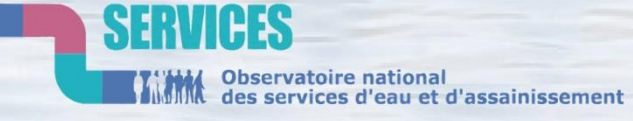

POUR LA BIODIVERSITÉ ÉTABLISSEMENT PUBLIC DE L'ÉTAT

**AGENCE FRANCAISE** 

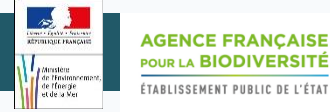

# PROCEDURES

| Aller sur la page de connexion page 3          |
|------------------------------------------------|
| Se connecter au site contributeur page 5       |
| Récupérer ses identifiants de connexion page 6 |
| Contacter son gestionnaire local page 8        |

### Aller sur la page de connexion

1/2

AGENCE FRANÇAISE

POUR LA BIODIVERSITÉ

Depuis le site eaufrance : <u>http://www.eaufrance.fr/</u>

Vous pouvez rechercher depuis un moteur de recherche « eaufrance sispea » pour arriver directement sur la page sispea.

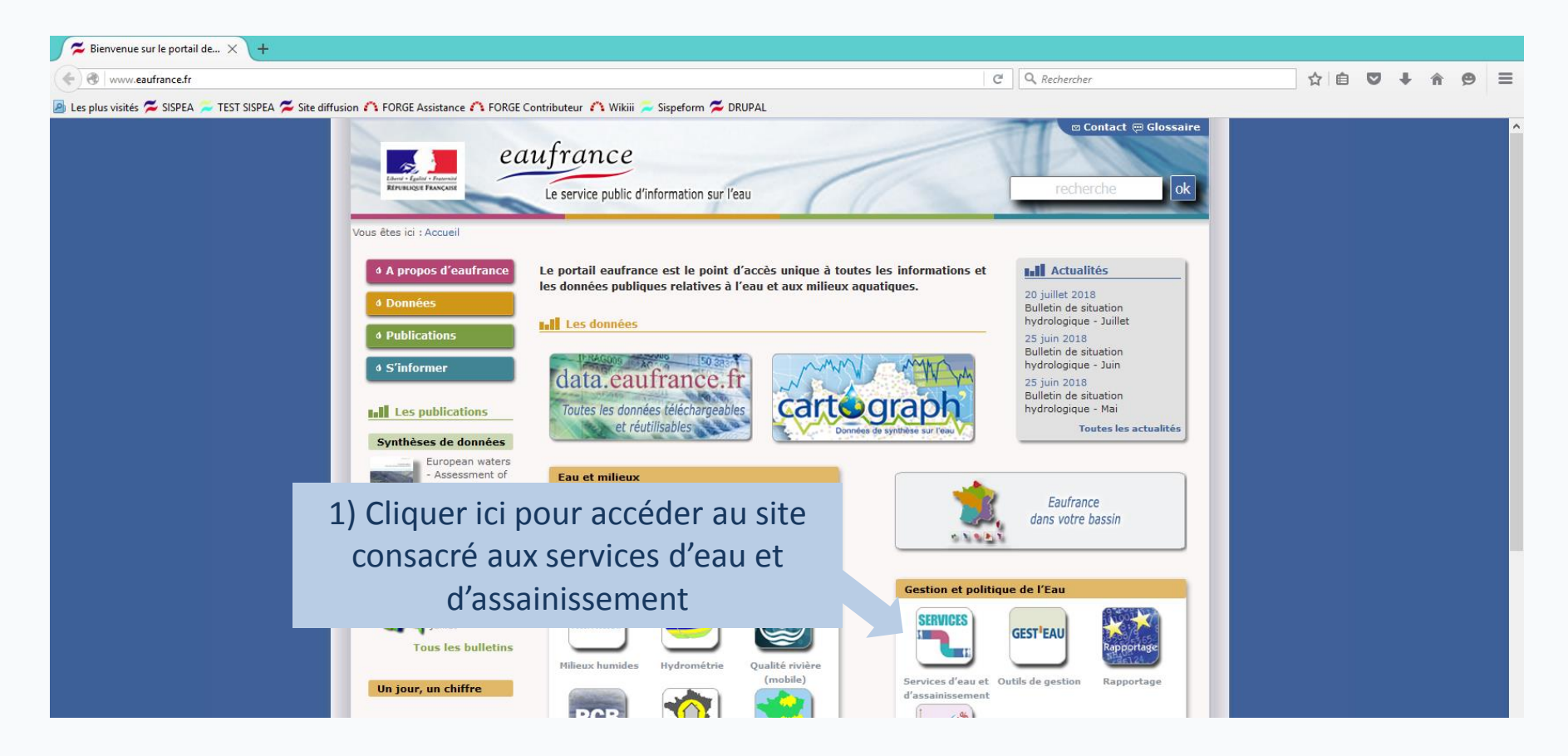

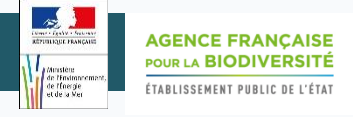

### Aller sur la page de connexion

2/2

# Le site de diffusion « www.services.eaufrance.fr » est accessible à tous les usagers sans identifiant/mot de passe.

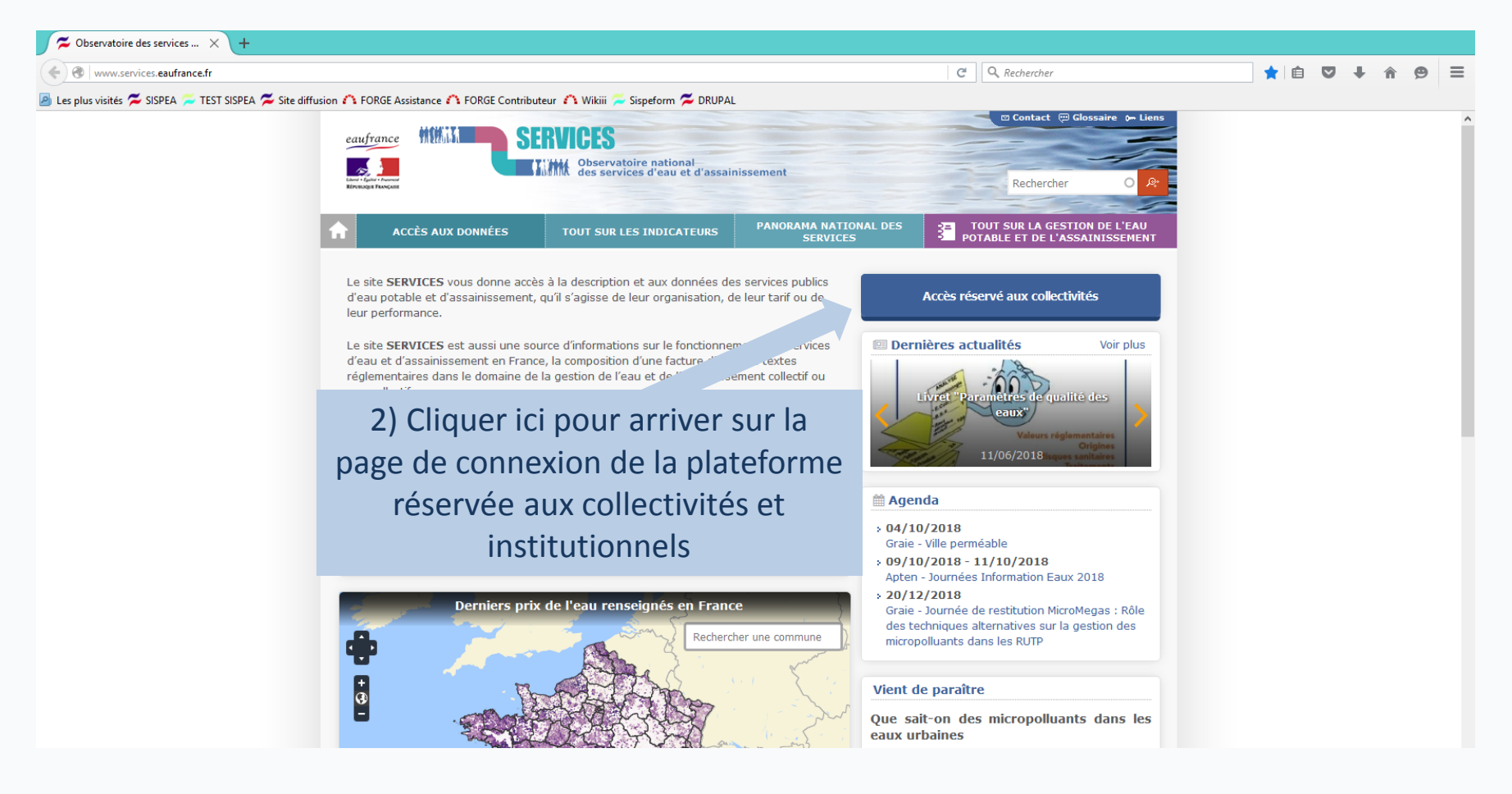

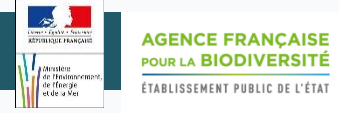

### Se connecter au site contributeur

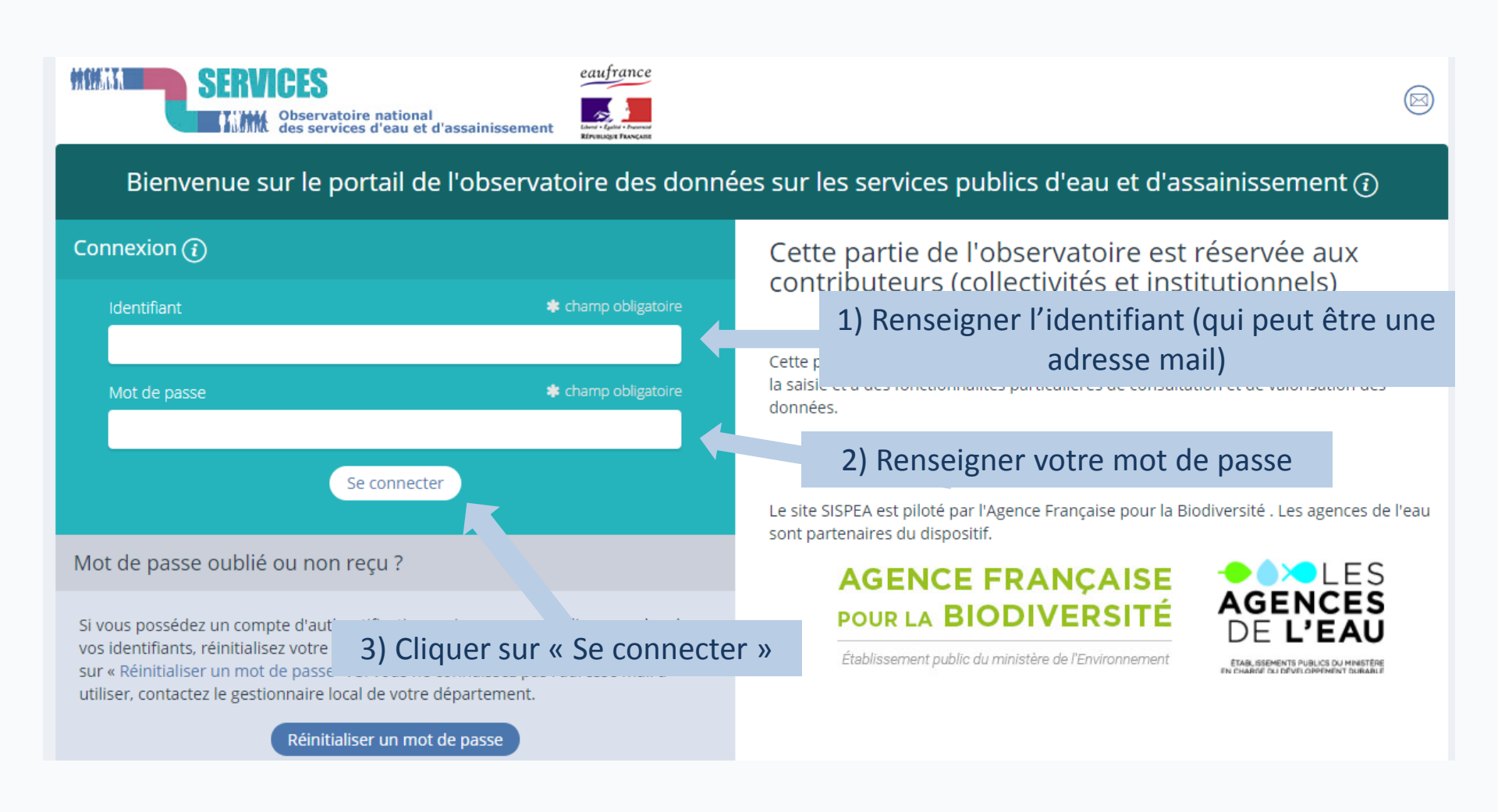

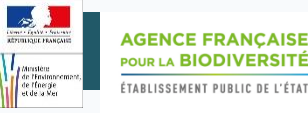

### Récupérer ses identifiants de connexion

1/2

 $(\boxtimes)$ 

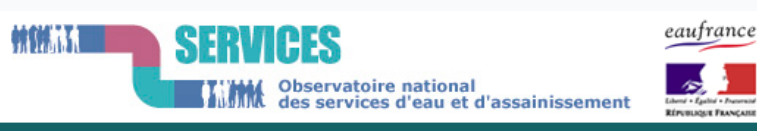

Bienvenue sur le portail de l'observatoire des données sur les services publics d'eau et d'assainissement 🛈

Connexion () Identifiant \* champ obligatoire Mot de passe \* champ obligatoire Se connecter Mot de passe oublié ou non reçu ?

Si vous possédez un compte d'authentification mais que vous ne disposez plus de vos identifiants, réinitialisez votre mot de passe grâce à votre courriel en cliquant sur « Réinitialiser un mot de passe ». Si vous ne connaissez pas l'adresse mail à utiliser, contactez le gestionnaire local de votre département.

Réinitialiser un mot de passe

## Cette partie de l'observatoire est réservée aux contributeurs (collectivités et institutionnels)

Cette page permet aux collectivités et aux institutionnels de s'authentifier pour accéder à la saisie et à des fonctionnalités particulières de consultation et de valorisation des données.

Le site SISPEA est piloté par l'Agence Française pour la Biodiversité . Les agences de l'eau sont partenaires du dispositif.

#### AGENCE FRANÇAISE POUR LA BIODIVERSITÉ

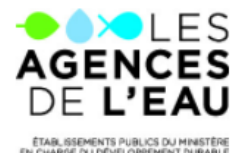

Établissement public du ministère de l'Environnement

1) Cliquer sur « Réinitialiser un mot de passe »

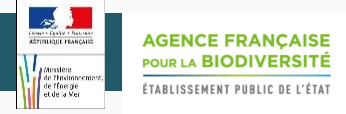

2/2

### Récupérer ses identifiants de connexion

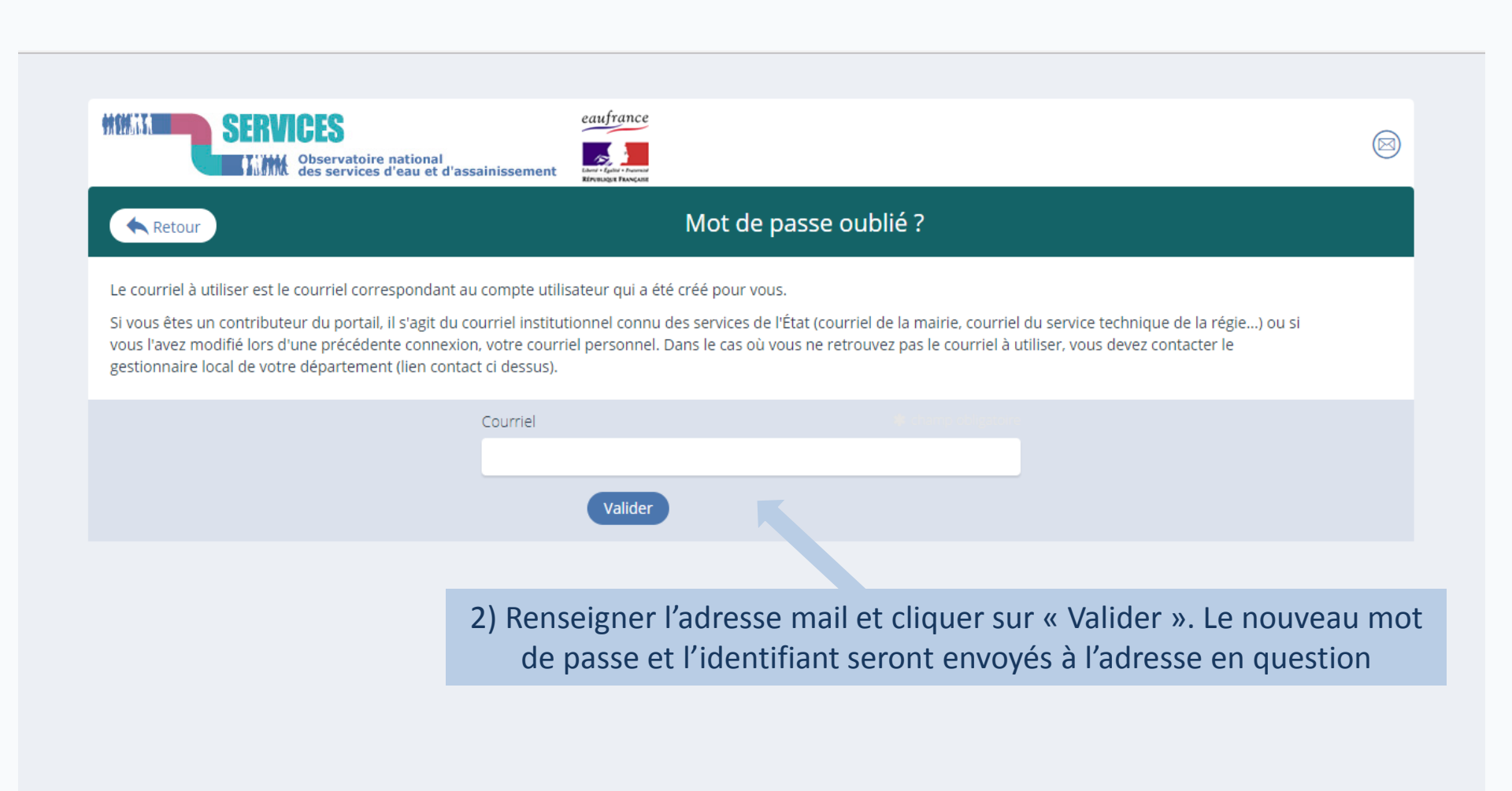

**Remarque :** Dans le cas où vous ne connaissez pas le courriel à utiliser ou vous n'avez plus accès à cette adresse, contacter le gestionnaire de votre compte (voir page suivante).

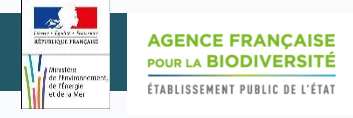

### Contacter son gestionnaire local

1/4

Cette fonctionnalité vous permet de contacter votre gestionnaire local si vous rencontrez des difficultés pour vous connecter (non réception du mail de réinitialisation, oubli de votre courriel, bug informatique ....)

|                                                                                                    |                                                                                                    | 1) Cliquer ici                                                                                                    |
|----------------------------------------------------------------------------------------------------|----------------------------------------------------------------------------------------------------|----------------------------------------------------------------------------------------------------|
| SERVICES<br>Observatoire national<br>des services d'eau et d'a                                                                                                    | eaufrance                                                                                                    |                                                                                                    |
| Bienvenue sur le portail de                                                                                                    | l'observatoire des donn                                                                                             | ées sur les services publics d'eau et d'assainissement 🕡                                                                         |
| Connexion 👔                                                                                                    |                                                                                                    | Annonces                                                                                                    |
| Identifiant                                                                                                    | * champ obligatoire                                                                                                 | <i>Cette partie de l'observatoire est réservée aux contributeurs<br/>(collectivités et institutionnels)</i>                      |
| Mot de passe                                                                                                    | champ obligatoire                                                                                                   | OU SUR « Contactez nous » ation des                                                                                              |
| Se connecter                                                                                                    |                                                                                                    | Vous trouverez <u>ici</u> une présentation rapide r l'ergonomie du site à destination des collectivités et de leurs mandataires. |
| Mot de passe oublié ou non reçu ?                                                                                                    |                                                                                                    | Si vous avez des difficultés à vous connecter, <u>contactez nous</u> .                                                           |
| Si vous possédez un compte d'authentification ma<br>vos identifiants, réinitialisez votre mot de passe gr<br>sur « Réinitialiser un mot de passe ». Si vous ne co<br>utiliser, contactez le gestionnaire local de votre dé | iis que vous ne disposez plus de<br>âce à votre courriel en cliquant<br>nnaissez pas l'adresse mail à<br>partement. | Le site SISPEA est piloté par l'Agence Française pour la Biodiversité . Les agences de l'eau sont partenaires du dispositif.     |

### Contacter son gestionnaire local

|                            | Contact                                 |                      |                        |         |
|----------------------------|-----------------------------------------|----------------------|------------------------|---------|
|                            |                                         | Vous êtes <b>‡</b>   |                        |         |
|                            | <ol><li>Renseigner son statut</li></ol> | Merci de préciser    | *                      |         |
| Votre message              |                                         |                      |                        |         |
|                            |                                         |                      |                        |         |
| Votre civilité 🛊           |                                         | *champs obligatoires |                        |         |
| М.                         |                                         | τ                    |                        |         |
| Votre nom 🍁                |                                         |                      | 2) Inscrire les inform | nations |
|                            |                                         |                      | 5) Inscrite les inform |         |
| Votre prénom 🗱             |                                         |                      | directement dans les   | champs  |
|                            |                                         |                      |                        |         |
| Votre courriel 🗰           |                                         |                      |                        |         |
| Votre adresse              |                                         |                      |                        |         |
|                            |                                         |                      |                        |         |
|                            |                                         | li li                |                        |         |
| Votre code postal 🗱        |                                         |                      |                        |         |
| Vetro ville <b>V</b>       |                                         |                      |                        |         |
| votre vine 🐢               |                                         |                      |                        |         |
| Votre téléphone            |                                         |                      |                        |         |
|                            |                                         |                      |                        |         |
| Votre message 🛊            |                                         |                      |                        |         |
|                            |                                         |                      |                        |         |
|                            |                                         |                      |                        |         |
|                            |                                         |                      |                        |         |
| Captcha 🗰                  |                                         | <i>h</i>             |                        |         |
|                            | SoUn ded                                |                      |                        |         |
| Merci de bien vouloir reco | ppier les lettres en minuscule          |                      |                        |         |
|                            |                                         |                      |                        |         |
|                            | Envoyer                                 | 4) Cliquer sur Envo  | yer                    |         |

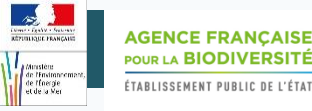

### Contacter son gestionnaire local

#### Trois types d'utilisateur:

- une collectivité (EPCI)
- un acteur institutionnel ou un professionnel de l'eau
- un particulier ou autre

#### En fonction de votre type d'utilisateur, le message sera envoyé à un responsable différent :

#### Si vous êtes une commune ou un EPCI :

#### Envoyer un mail à votre animateur local

Vous êtes une collectivité responsable d'un service d'eau ou d'assinaissement et vous souhaitez avoir de l'aide pour l'utilisation de l'Observatoire, ou plus généralement, une information sur l'Observatoire.

Votre animateur local (en général votre DDT) est là pour vous aider.

#### Grâce à ce formulaire, vous pouvez contacter la DDT de votre département pour :

- obtenir vos identifiants vous permettant de saisir vos indicateurs de performance,
- bénéficier de son assistance à l'utilisation du site et de son fonctionnement,
- disposer d'un conseil métier sur les définitions des indicateurs et des variables.

Si vous avez déjà envoyé un message via cette page et que vous n'avez reçu aucun retour de votre DDT sous 15 jours : écrivez-nous

Vous pouvez aussi consulter la documentation disponible sur ces sujets :

- Comment vous connectez ?
- Comment l'Observatoire fonctionne-t-il ?
- Définition des indicateurs

# *Si vous êtes un acteur institutionnel ou un professionnel de l'eau :*

#### Envoyer un mail à l'administrateur du site

Vous êtes un institutionnel ou un professionnel de l'eau : Utilisez ce formulaire pour obtenir un compte utilisateur vous permettant de contribuer à la saisie ou à la vérification des données.

Pour consulter les données du site, nous vous suggérons :

- d'utiliser l'accès grand public qui permet d'obtenir les indicateurs disponibles de n'importe quel service de France et de Navarre, en particulier la carte des prix de l'eau
- de consulter la page de téléchargement de toutes les données de l'observatoire

#### SISPEA Version 3.3 – Mode opératoire « Se connecter sur SISPEA»

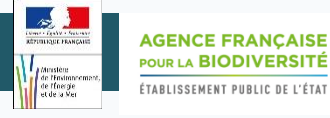

4/4

### Contacter son gestionnaire local

#### Si vous êtes un particulier ou autre :

#### Envoyer un mail au gestionnaire du site

Vous êtes un particulier, le formulaire ci dessous vous permet :

- de nous signaler un dysfonctionnement,

- de nous faire part de vos idées d'amélioration de l'Observatoire.

### Attention : l'Observatoire et ses gestionnaires ne pourront pas vous répondre, sur les questions relatives à votre contrat avec votre service d'eau :

- le caractère raccordable de votre habitation ou les plans du réseau de votre commune
- la gestion de votre abonnement (déménagement ou emménagement),
- votre facture individuelle (l'Observatoire ne gère aucune facture individuelle, seulement des indicateurs sur le tarif pratiqué par les collectivités)

- etc ...

#### Pour toutes ces questions, nous vous invitons à adresser votre demande à l'organisme qui gère le service d'eau sur votre commune.

Vous pourrez trouver le nom et l'adresse de ce service sur votre facture d'eau ou grâce à l'outil de recherche de l'observatoire : Rechercher une commune ou un service

#### Pour consulter les données du site, nous vous suggérons :

- d'utiliser l'accès grand public qui permet d'obtenir les indicateurs disponibles de n'importe quel service de France et de Navarre, en particulier la carte des prix de l'eau
- de consulter la page de téléchargement de toutes les données de l'observatoire

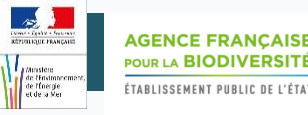

Pour toute question ou remarque sur ce mode opératoire, merci de contacter l'assistance SISPEA via l'outil de reporting « ⑦ » (en haut à droite sur SISPEA ) ou à l'adresse mail suivante : **assistance.sispea@afbiodiversite.fr** (en précisant bien le nom du document consulté)

icône : Creative Stall– Noun Project